# 

1. Web

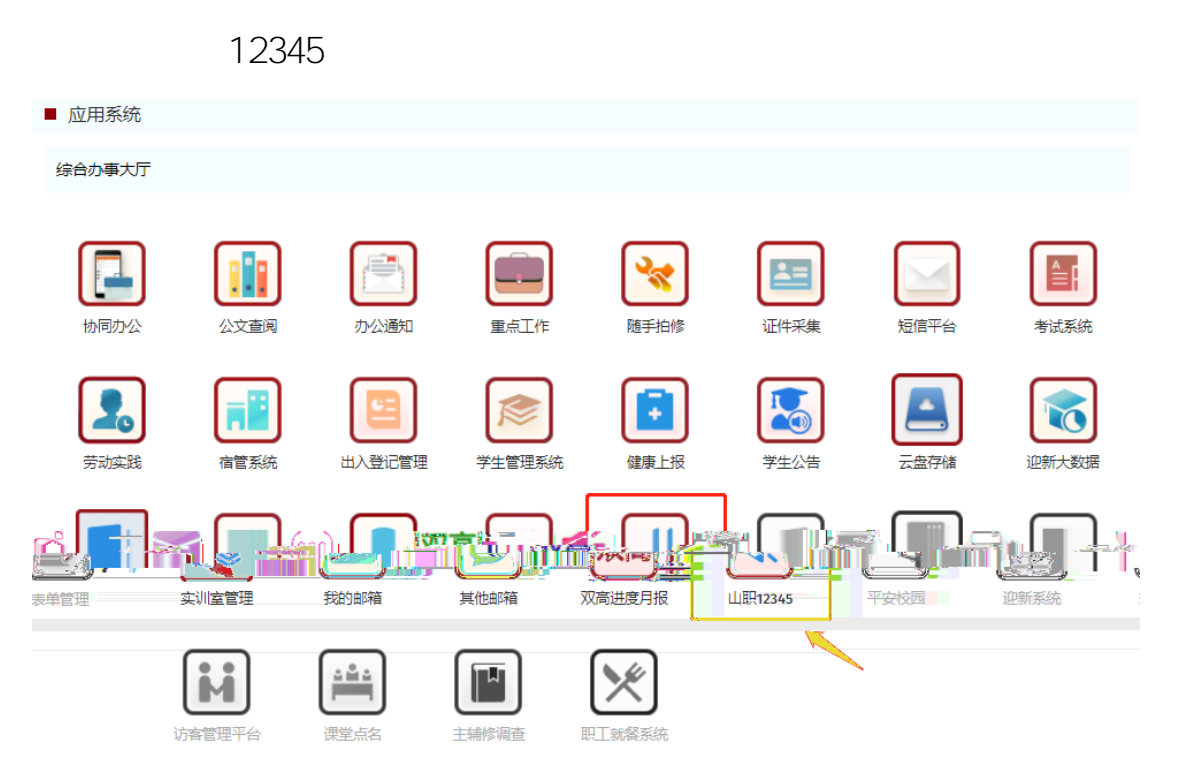

|                  |    |            | 全部内容浏览 | 我提出的内容 | 回复管理 | 责任部门管理 | 收藏夹管理 |
|------------------|----|------------|--------|--------|------|--------|-------|
| <b>标题:</b> 请输入标题 | 振興 | Q査询<br>切清空 | 问复也容、  | 1      | 漆时间  | 浙车 - = | *冠体-  |
| 2021-12-18 10:21 | 正常 | Q 🕑 🗎      |        | 教务处    | 尚未回复 |        |       |
|                  |    | 4 T =      |        |        |      |        |       |

| 投诉或建议 🥣 | <b></b>                                                                             |
|---------|-------------------------------------------------------------------------------------|
|         | 发布投诉或建议                                                                             |
|         | 标题*                                                                                 |
|         | 请输入标题                                                                               |
|         | 内容+                                                                                 |
|         | BIU B # Ø A • Ø Ø • • • E E   E • E • B □   > = = =   \$ \$ \$ \$ \$ \$ \$ = = = \$ |
|         |                                                                                     |
|         | 手机号码*常用手机号码,用于接收短信提醒                                                                |
|         |                                                                                     |
|         |                                                                                     |

## 2. App

Арр

12345

+

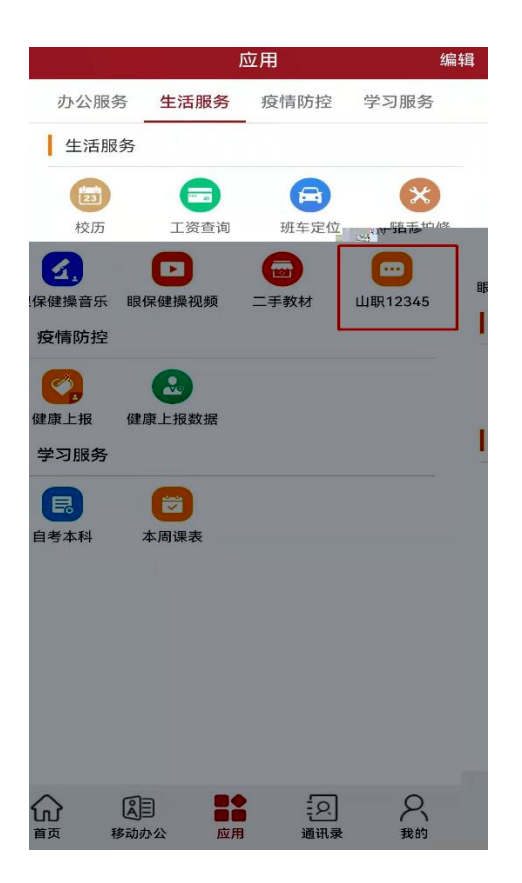

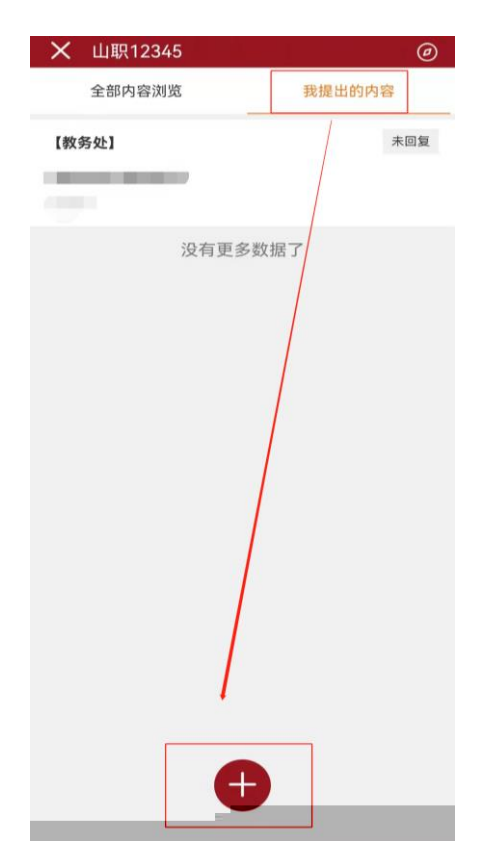

| ★山駅12345 @                                                            |
|-----------------------------------------------------------------------|
| 标题 请输入标题                                                              |
| 请描述一下您的问题                                                             |
|                                                                       |
| 手机号码 '                                                                |
| 消息提醒                                                                  |
| 发送                                                                    |
| 选择消息提醒则在该投诉或建议被回复<br>后,若已绑定"智慧山职" 微信公众号则<br>收到微信通知,若暂未绑定,则会收到短<br>信通知 |
|                                                                       |
|                                                                       |
|                                                                       |

1.Web

12345

12345

ľ

| <i>.</i>    |                   | به طه من رو ۲ |                | 載. 茶. 孝. 化                  | 投诉或建议                |            |            | 责任部门                            |                                                        |              |             |
|-------------|-------------------|---------------|----------------|-----------------------------|----------------------|------------|------------|---------------------------------|--------------------------------------------------------|--------------|-------------|
| 投诉或         | 建议回复普理            | 里 责任部门管理 收藏网  |                |                             |                      |            |            | 吉坦会刊<br>投訴或建议信息<br>◆□約、母(+200+) | V                                                      | 投诉就建议刘克 我的   | 39G3年303建议  |
| •           | Q查询               | つ清空           | 标题: 请输入标       | 10<br>10                    | 投诉或建议内容:             | 请输入3       | 设诉或建议内容    | 内容:                             |                                                        | 部门 V 收藏夹:    | 请选择收藏头      |
| 消收藏         | ● 屏蔽/             |               | <b>\$</b> \$\$ |                             |                      |            |            | 测试                              |                                                        | 更改责任4073 》批组 | 量收藏 🥒 取     |
| x z         | 普公开               | 收藏夹 操作        |                | 标题                          | 责任部门                 | 回复内        | 容          | 回复时要求                           |                                                        | 名 回复时间       | 间读人辈        |
| 100         | <b>n</b> –        |               |                | <u>11 - Anis, and An</u> is | and THE VERY COLORED | <b>11</b>  | 6. A. 1.   |                                 |                                                        |              | 1           |
| 09:20       | 0                 | 否             | Q∐C°⊜∓⊲        | 测试APP                       |                      | 管理咨        | 测试         |                                 |                                                        |              | 2021-12-06  |
| 09:23       | 0                 | Ť             | Q 🖩 🗇 🗍 🚿      |                             |                      | 信息中        | 测试         |                                 | B J U A ₩ ク A • ♥ ? • • • E   □ • □ • 0 □              | N N R E      | 2021-12-06  |
| 08:36       | 0                 | 是             | Q≣₽₿∓∥         |                             |                      | 管理答        | 测试-2完成。此   | 项公                              |                                                        |              | 2021-11-26  |
| 08:36       | 0                 | 是             | QШ₿₿∓∥         | E装 测试23                     |                      | 管理咨        | 回复测试       |                                 |                                                        | î î          | 2021-11-26  |
| 19:22       |                   | 7.            | ●民命事。考         |                             |                      |            | 统一回复测试。    |                                 |                                                        |              | 2021-11-291 |
| ≫ .         |                   |               | 上一页 1 下一页      | 从1到6条记录共65                  | 2                    |            |            |                                 | <b>建四公开</b><br><ul> <li>公开</li> <li>(文本人可见)</li> </ul> |              |             |
| ,有14<br>请及时 | (<br>6消息末处<br>达理, |               |                |                             |                      | <b>667</b> | Mesine   X | 5d                              |                                                        |              | ()<br>E     |

| (国) しま減      | 某学院                             | │投诉或建议        |                                       | 畫伊部门       |                       |                                 | <b>.</b>                           |                                               |               |                       |                   |        |
|--------------|---------------------------------|---------------|---------------------------------------|------------|-----------------------|---------------------------------|------------------------------------|-----------------------------------------------|---------------|-----------------------|-------------------|--------|
| ·任新门管理 收藏实管理 |                                 |               |                                       |            | 投诉或建议信息               |                                 |                                    | 3. 新聞 19. 19. 19. 19. 19. 19. 19. 19. 19. 19. | 的投诉或建议        | 投诉或建议                 | 义回复管理             | 115    |
| 清空           | 标题: 请描                          |               | 投诉或建议内容:                              | 青榆入投诉或建议内容 | 标题: 操作例试<br>内容:<br>测试 |                                 | 1                                  |                                               |               | 快 <b>&gt;</b><br>取消收載 | Q 查询 2<br>• 屏蔽/恢复 | 2      |
| MI           |                                 |               | ************************************* |            |                       |                                 |                                    |                                               |               |                       |                   |        |
| ۹ 🖬          |                                 | □ IIIII 测试APP | 管理咨                                   | 测试         |                       |                                 |                                    | 20                                            | 21-12-06 09:2 | 0 0                   |                   | 201    |
| ۹ 🖬          | 會 不 🥠                           | 1123 测试调整     | 信息中                                   | 测试         | в I Ц 🖪               | aa ∥ A • ∉ -> • • € 🗄   ⊟ • ⊞ • | • @ D   • • • =                    | 20                                            | 21-12-06 09:2 | 3 0                   | E                 | ALC: N |
| ۹ 🖬          | 國會不同                            |               | 管理资                                   | 测试-2完成。此项公 |                       |                                 |                                    | 20                                            | 21-11-26 08:3 | 6 0                   | 5                 | 411    |
| ۹ 🖬          |                                 |               | 管理咨                                   | 回复测试       | 山東内部                  |                                 |                                    | 20                                            | 21-11-26 08:3 | 6 0                   | 5                 | E.     |
|              | 西公开<br>公开<br>仅本人可见<br>民存<br>保存并 | 发布 关闭         |                                       |            |                       | 上一页<br>2017. 第1543<br>建、表现5184  | 日 下-7 从1 型<br>日 下-7 从1 型<br>日 ■ 未达 | Name Bar (1944)                               |               |                       |                   |        |

2. App

Арр

|                  |                    | 应用               |      | 编辑  | ×         | 投诉或建议      | (超级管理员) | Ø                                 |
|------------------|--------------------|------------------|------|-----|-----------|------------|---------|-----------------------------------|
| 办公服务             | 生活服务               | 疫情防控             | 学习服务 | 项目训 |           | -          |         | CHARTER SEA                       |
| 生活服务             |                    |                  |      |     |           |            |         | 操作 <u>测试</u>                      |
|                  |                    |                  | 6    | 3   | 2-02-120- | 21.15      |         | 測试                                |
| 二手教材             | 校历                 | 失物招领             | I    | i查询 | 2-00 10.  | 51.15      | \$      |                                   |
|                  | ×                  | <b>4</b> ,       | C    |     |           | 咨询回复       |         |                                   |
| 班车定位             | 随手拍修               | 眼保健操音            | 乐眼保健 | 操视频 |           |            | 已回复     | 【管理咨询】                            |
|                  | AT 20 - P 20 20 24 | 7                |      |     |           |            |         | 测试APP                             |
| 投诉就建议            | 投诉或建议 (J<br>级管理员)  | 2                |      |     |           |            |         | 测试                                |
| 疫情防控             |                    |                  |      |     | 2-06 09:  | 19:37      |         | 发布时间: 2021-1                      |
| <b>《</b><br>健康上报 | 健康上报数据             | (建康上报数)<br>健康上报数 | 居分   |     | 21-12-0   | 6 09:20:58 | 删除      | 回复时间:20<br>回复内容:<br>测试            |
| 学习服务             |                    |                  |      |     |           |            |         | 信息中心                              |
|                  |                    |                  |      |     |           |            |         | 测试调整                              |
| 自考本科             | 课程表                |                  |      |     |           |            |         | 测试                                |
| 项目评价2            | 020                |                  |      |     | 12-06 09  | :15:27     |         | 发布时间: 2021-3                      |
|                  | <b>.</b>           |                  |      |     | 21-12-    |            | 删除      | 回复时间:20<br>回复内容:<br><sub>测试</sub> |

| ★ 投诉或建议(超级管理员) ②  |  |
|-------------------|--|
| 请输入要回复的内容         |  |
|                   |  |
|                   |  |
| 回复状态              |  |
| 😡 回复公开 🛛 回复仅咨询人可见 |  |
|                   |  |
| 回复                |  |
|                   |  |
|                   |  |
|                   |  |
|                   |  |
|                   |  |
|                   |  |
|                   |  |
|                   |  |
|                   |  |

## 

## 

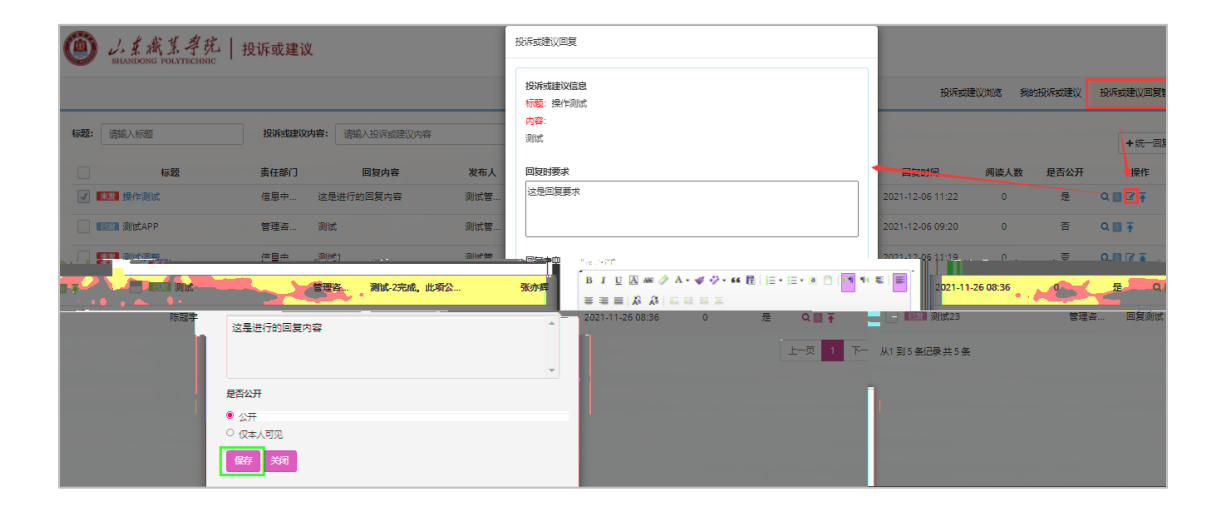

#### 

| and the second |             |      |                |      |       |       |     |             |          | -0-80     | p. 1993 a. (1995 |        | -15.0  | · · · · · · · · · · · · · · · · · · · |                |
|----------------|-------------|------|----------------|------|-------|-------|-----|-------------|----------|-----------|------------------|--------|--------|---------------------------------------|----------------|
| 日本の            |             | 标题:  | 请输入标题          |      | 全部内容: | 请输入内容 |     | 内容          | 1865: E# | ▼ 责       | EMICI: 请选择       | 調任部门 👻 | 收藏夹:   | 请选择收藏夹 💙                              | Qmi            |
| 蠧 ● 屏蔽/物       | 2 回报表 含批型删除 |      |                |      |       |       |     |             |          |           | 國會出              | +统-回复  | 更改责任部门 | ▶ 批量收藏                                | <b>2</b> 10:84 |
| 是否公开           | 收益夹 操作      |      | 标题             | 责任部门 |       | 回复内容  | 发布人 | 联系方式        | 部门/学院    | 工号/学<br>号 | 发布时间             | 回复人    | 性名 回   | 复时间                                   | 间读人数           |
| 是              | Q≣₿Ŧ        |      | 122 ·····      | 教务处  | 尚未回复  |       | 陈冠宇 | 18653136766 | 信息中      | 2032      | 2021-12-18 1     | 0:21   |        |                                       | 0              |
| 是              | Q間台手        |      | 第22 给信息中心的一条建议 | 管理咨  | 尚未回复  |       | 张亦耀 | 15853100180 | 信息中      | 2030      | 2021-12-18 0     | 18:59  |        |                                       | 0              |
|                | 上一页 1 下一页   | 从1 3 | 12 祭记录 共 2 祭   |      |       |       |     |             |          |           |                  |        |        |                                       |                |

## 1.Web

|               |                    |           | 全部内容浏览 | 我提出的内容 | 回复管理       | 责任部门管理 | 收藏夹管理 |
|---------------|--------------------|-----------|--------|--------|------------|--------|-------|
| 标题: 请输入标题 Q查询 | <b>う</b> 清空 + 发布内容 | 會批量删除     |        |        |            |        |       |
| 标题            | 责任部门               |           | 回复内容   | 发行     | 布时间        | 状态     | 操作    |
|               | 約名小                | 尚未回复      |        | 2021-1 | 2 10 10 21 | 正堂     | 0 🕼 🏛 |
|               | SAULE              | Harria de |        | 2021-1 | 2-10 10.21 | 112/13 |       |

## 2.Арр

| × 山駅12345            | Ø                    |
|----------------------|----------------------|
| 全部内容浏览               | 我提出的内容               |
| 【信息中心】<br>除作题试<br>测试 | (1553)               |
| 管理员回复:<br>这是进行的回复内容  |                      |
| 【管理咨询】<br>测试APP      | 日間被                  |
| Niz X                | 2 <sup>-</sup> 8     |
| 党]                   | Emax<br>Bank<br>Bank |
| (荷回复:<br>回复形试        | 122<br>45-           |
| <b>音明</b> ]          | (W                   |

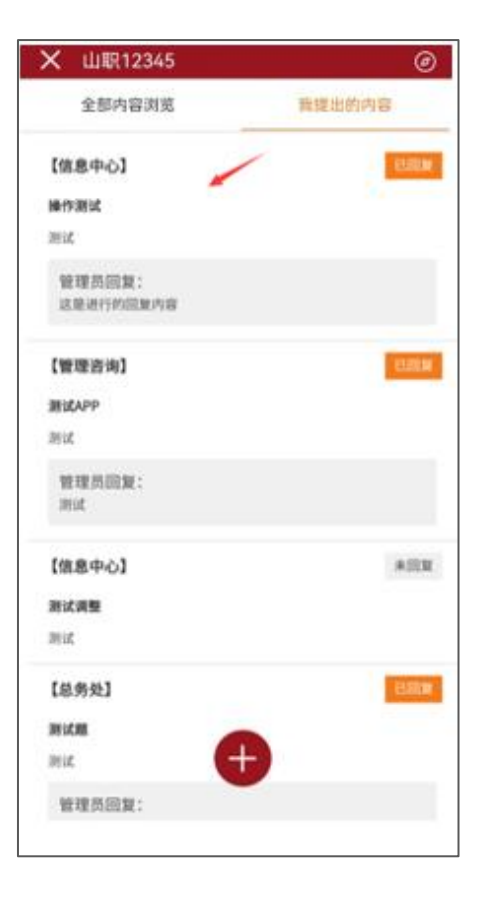

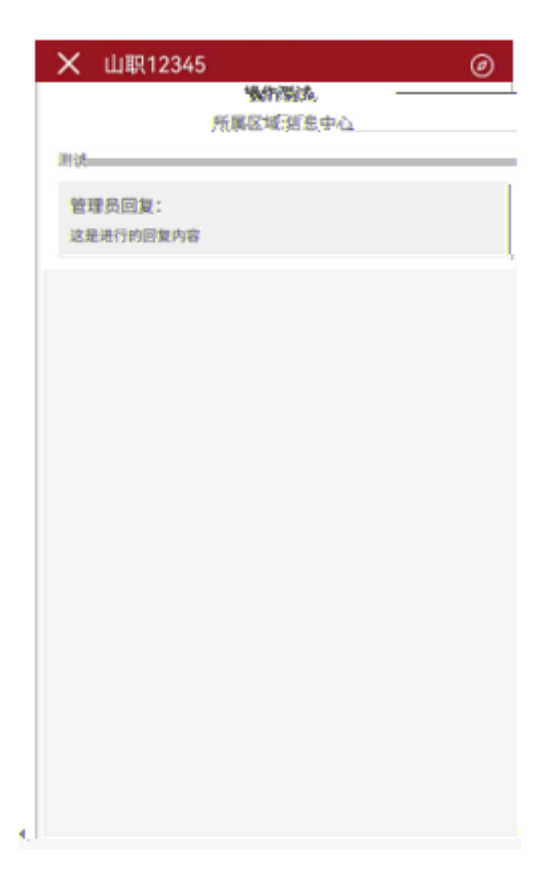

;